## Настройка

# микро ПЛК ONI<sup>®</sup> PLR-M

## для работы по протоколу Modbus TCP

### Возможности PLR-М в сети Ethernet

Микро ПЛК ONI<sup>®</sup> PLR-М предоставляет возможность использования его как сетевого устройства в рамках клиент-серверной архитектуры в сетях Ethernet.

Микро ПЛК ONI<sup>®</sup> PLR-М может быть одновременно настроен как:

- WEB-сервер;

- ТСР-сервер/клиент;

- UDP-сервер/клиент.

Для наиболее частой задачи – передачи данных из ПЛК на верхний уровень АСУ ТП, широко используется решение Modbus TCP Server, имеющее ряд преимуществ:

- Ethernet позволяет выстраивать передачу данных на практически неограниченное

расстояние (при соблюдении правил построения сетей).

- Протокол Modbus TCP широко распространен и является одним из стандартных

протоколов обмена в отрасли АСУ ТП.

### Подготовительные действия

1. Откройте вашу программу в ONI<sup>®</sup> PLR Studio и подключитесь к микро ПЛК посредством кабеля **ONI<sup>®</sup> PLR-S-CABLE-USB.** 

Убедитесь, что кабель определен в системе.

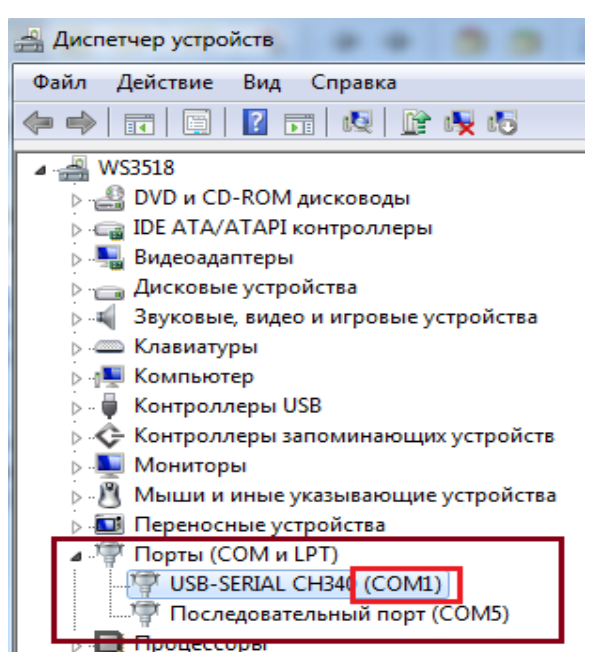

- 1). Укажите номер СОМ-порта кабеля программирования.
- 2). Нажмите кнопку «Подключить».

| Подключение к PL | R                                                | -X                                   |
|------------------|--------------------------------------------------|--------------------------------------|
| Тип Modbus:      | MODBUS RTU 💌                                     | Agpec PLR: 1                         |
|                  | RS232/USB                                        | 0%                                   |
|                  | СОМО                                             | 1 Бит. 9600 V<br>СОМ1 V Четнос Нет V |
|                  | Ethemet<br>Локальный порт                        | 8008                                 |
|                  | С ПК сервер                                      | © по IP адресу С по имени            |
|                  | Поиск                                            | ×                                    |
| C Ethernet       | <ul> <li>ПК клиент</li> <li>IP Адрес:</li> </ul> | 192 . 168 . 0 . 1                    |
|                  | Подключи                                         | ть 2                                 |

2. В режиме онлайн становится доступным «Настройка WEB-сервера».

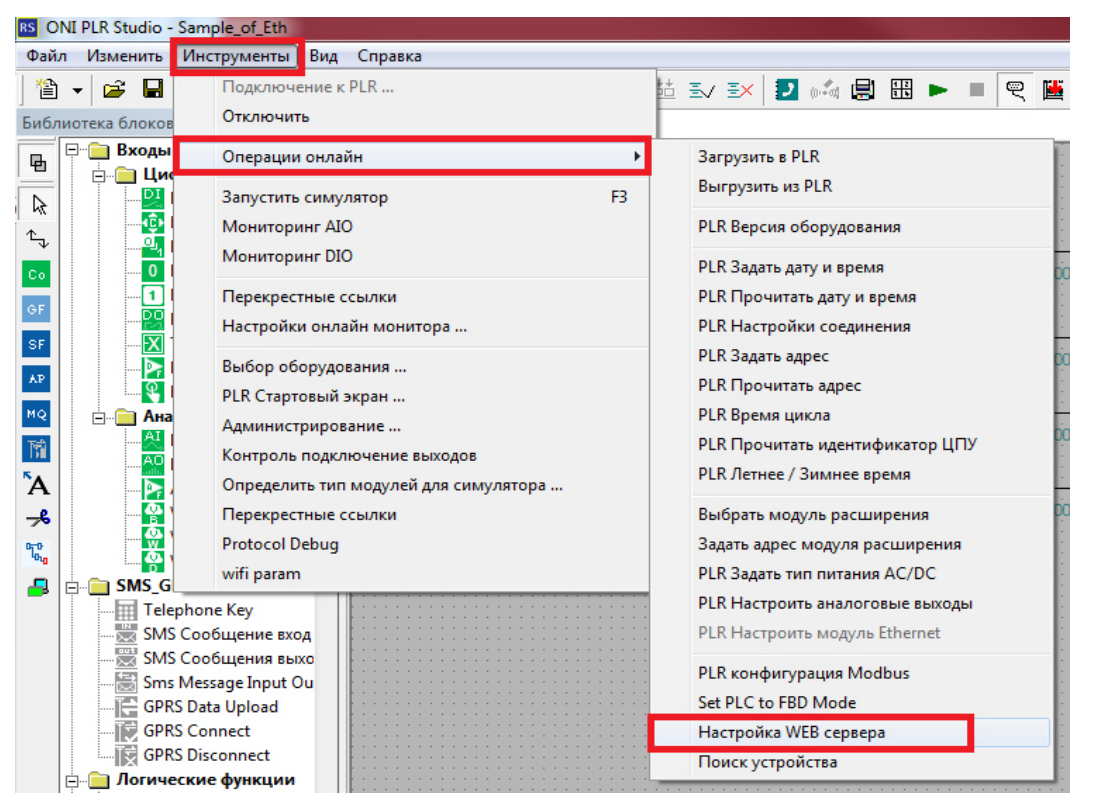

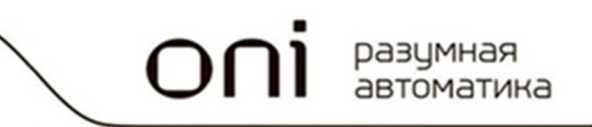

| Настройка | ТСР-сервера |
|-----------|-------------|
|-----------|-------------|

| Настройка WEB серв | ера                 |    |             | ×                                                                         |
|--------------------|---------------------|----|-------------|---------------------------------------------------------------------------|
| Покальные ———      |                     |    |             |                                                                           |
| IP agpec           | 192 . 168 . 0 . 1   | 1  | DHCP сервер | Включить                                                                  |
| Маска подсети      | 255 . 255 . 255 . 0 | Ľ. | Протокол    | MODBUS-TCP RTU                                                            |
| Шлюз               | 0.0.0.0             |    | WEB сервер  | П Вюлючить                                                                |
| Порт               | 80                  |    | MAC agpec   | 70-B3-D5-8C-12-80 Обратить внимание на ненулевое<br>значение МАС-адреса ! |

#### 1. Задайте сетевые настройки PLR-M:

- IP-адрес PLR-M должен быть из той же подсети, что и ПК, на котором установлена программа-клиент (OPC-сервер, SCADA-система).

- Маска подсети PLR-М должна совпадать с маской подсети ПК, на котором установлена программа-клиент (OPC-сервер, SCADA-система).

- Если шлюза физически не существует, в данный параметр необходимо установить адрес 0.0.0.0 – программа-клиент не будет тратить время на попытки связи с несуществующим шлюзом!

| [ | – ТСР сервер – |     | 3           |   |   |            |   | Г | -UDP сервер - |      |            |   |
|---|----------------|-----|-------------|---|---|------------|---|---|---------------|------|------------|---|
|   | Порт           | 502 | Поддержива: | 5 | S | 🔽 Включить | 2 |   | Порт          | 8007 | 🗌 Включить | 2 |
|   | Макс.          | 1 🔻 | Таймаут     | 0 | S |            |   |   | Таймаут       | 0    | s          |   |
| Ľ |                |     | 4           |   |   |            |   |   |               |      |            |   |

2. Включите TCP-сервер, отключите UDP-сервер.

3. Установите порту значение 502 – это означает, что сконфигурированное устройство будет работать по протоколу Modbus TCP.

4. Установите максимальное количество устройств-клиентов, имеющих доступ к PLR-M по Ethernet.

| _ Удаленные - |                    |    |      |              |   |       |   |        |            |
|---------------|--------------------|----|------|--------------|---|-------|---|--------|------------|
| Канал         | IP aдрес           | -5 | Порт | Поддерживать |   | Тип 6 | Т | аймаут | Записать 8 |
| <b>▼</b> 1    | 192 . 168 . 0 . 5  |    | 8001 | 5            | s | TCP 🔻 | 0 | S      | ~          |
| 2             | 192 . 168 . 0 . 24 |    | 8002 | 5            | S | TCP 🔻 | 0 | S      | Прочитать  |
| <b>3</b>      | 192 . 168 . 0 . 24 | _  | 8003 | 5            | S | TCP 🔻 | 0 | S      | Породицить |
| <b>4</b>      | 192 . 168 . 0 . 24 | -  | 8004 | 5            | s | TCP 🔻 | 0 | S      | применить  |

5. Укажите статические IP-адреса устройств, имеющих доступ к PLR-M по Ethernet. В нашем случае это ПК (192.168.0.5) с установленным на него OPC-сервером.

6. Укажите тип сетевого протокола транспортного уровня – ТСР.

7. Для записи конфигурации в микро ПЛК нажмите «Применить».

8. После завершения настройки нажмите кнопку «Записать».

После этого микро ПЛК будет программно перезагружен и новые настройки вступят в силу.

#### Техническая поддержка ONI: support@oni-system.com